## \* Setting of System Environment [Setting Instruction for Changing the Website Address]

- 1. Set the Security of IE Browser Add the IP address of electronic official documents system to the Trust Sites.
- 2. IE Browser/ Tool/ Internet Options/ Security/ Setting of Trust Sites (website address: http://140.127.176.148)
- 3. Please DO NOT enable "Require server verification (https:) for all sites in this zone".

| 2 HangLong Electronic Document                                                                    | t Management System                                                                             | 1.6.0 - Micro    | soft Interne   | et Explorer           |                              | _ 6   | X        |
|---------------------------------------------------------------------------------------------------|-------------------------------------------------------------------------------------------------|------------------|----------------|-----------------------|------------------------------|-------|----------|
| 檔案ED 積積ED 核規ED 抗的最愛                                                                               | a) 工具(I) 說明(II)                                                                                 |                  |                |                       |                              |       | <u>R</u> |
| Q上─頁・ Q - ≧ 🗟 🖇 👂 搜網                                                                              | 算 🗙 我的最愛 🙆 🍛                                                                                    | 🍇 🗷 • 🗖 🛍        | ۵              |                       |                              |       |          |
| 電址 🛛 🍓 http://edoc.isu.edu.tw/main/main                                                           | htm                                                                                             |                  |                |                       | Ŷ                            | → 移至  | 連結       |
| 義守大學                                                                                              | 🧝 數迎·陳文祥·使用電子公文3                                                                                | 統                | [ <u>數字使用原</u> | ∭][Q&A][∰<br>         | 體下載][首頁]<br>四曲現称             |       |          |
| I-SHOV UI 網際網路選項                                                                                  |                                                                                                 | ? 🔀 🛄            |                | V                     | Albert Children and Alberta  |       |          |
| ▲ ○文 ff 一般 安全性 隱私病                                                                                | 內容 連線 程式集 進降                                                                                    |                  |                |                       | 我的[行事曆] 内有UFF 於2<br>目須處理的行程。 | 5     |          |
| ※創資<br>您可以針對每一個網頁<br>以要                                                                           | 內容的「區域」指定個別的安全性                                                                                 | 2)               |                |                       |                              |       |          |
| **************************************                                                            | 2 🕥 😑                                                                                           | ^                |                |                       |                              |       |          |
| >> 開會通知單 把紧缩路 近端内路                                                                                | 認網 信任的網站 限制的網站                                                                                  |                  |                |                       |                              |       |          |
| ※令 信任的網站                                                                                          | 信任的網站、                                                                                          |                  | ? 🗙            |                       |                              |       |          |
| ※公告<br>文音和的網站<br>此區域的安全層於(L)                                                                      | ✓ 您可以從此區域新增或<br>使用該區域的安全性設                                                                      | 8除網站。此區域內的<br>定。 | 所有網站會          | em                    |                              |       |          |
| 承辦人作業         目訂<br>目訂業定。           一         -           公文查詢         -           -         要使用說 | 將此網站加到該區域(D)<br>http://140.127.176.129<br>網站(W)                                                 | (                | 新增(山)          |                       |                              |       |          |
| ▲ 公文管理<br>● ○ ○ ○ ○ ○ ○ ○ ○ ○ ○ ○ ○ ○ ○ ○ ○ ○ ○ ○                                                 | http://192.168.2.160<br>http://192.168.2.160<br>http://140.127.176.90<br>http://140.127.176.129 | (                | 移除R)           | 19 (n. 19-19) 1 i ann |                              |       |          |
|                                                                                                   |                                                                                                 |                  | 6              | 科技製作                  |                              |       |          |
|                                                                                                   | 山此區域內的所有網站需要伺服                                                                                  | R器驗證(https:)◎)   |                |                       |                              |       |          |
|                                                                                                   |                                                                                                 | 確定               | 取消             |                       |                              |       |          |
|                                                                                                   |                                                                                                 |                  |                |                       |                              |       |          |
|                                                                                                   |                                                                                                 |                  |                |                       |                              |       |          |
| 3                                                                                                 |                                                                                                 |                  |                |                       | - CH 🛗 👔 📜 🍙 🐖 🖄             | 網路    |          |
| -<br>                                                                                             | 🗅 🕅 🐨 🕹 Hanglid                                                                                 | n 🗿 🗹 (稿         | • 國版本差。        | 🙆 Adobe P             | 329850                       | 16 TT | 03:30    |

 IE Browser/ Tool/ Internet Options/ Security/ Set the Security Level in this Zone Default level is – Medium & Low Security.

| 稽案(E) 编辑(E) 检测(L) 勃的最爱(A) 工具(I) 說明(B)                                                                                                    |                                         |
|----------------------------------------------------------------------------------------------------|-----------------------------------------|
| ③上一頁 · ◎ · ≥ ≥ ◎ ◇ /> 投尋 ☆我的最愛 ❷ ◎ · ≥ ▲ 国 · □ ▲ 回                                                                                                    |                                         |
| 爾金回 🗃 http://192.168.2.160:8088/main/main.jsp                                                                                                    | ✓ 2 移至 <sup>連結</sup>                    |
| 姜守大恩<br><sup>2</sup> <sup>教迎人軍一組組員:朱斐如·使用電子公文系統</sup>                                                                                                    | [Q&A][資源下載][首頁]                         |
| I-SMOU UNIVERSITY                                                                                                    | 1 29日家坊                                 |
| 💫 🗤 文製作 🧧 網際網路選項 📀 🔀                                                                                                    | 會料宣前與設定 個人常用詞彙設定 受文者群組設定                |
| → <u>素能人作業</u> → → 般 安全性 隱私權 內容 連線 程式集 進階                                                                                                    |                                         |
| 您可以針對每一個網頁內容的「區域」指定個別的安全性(2)                                                                                                    | 符號                                      |
| 「「「「「「「」」」 「「」」 「「」」 「「」」 「「」」 「」」 「「」」 「」」 「」 | 增 自訂常用標點符號                              |
| ※個人資料設定<br>信任的網站                                                                                                    |                                         |
| 這個區域包含想相信不會破壞電腦 網站回                                                                                                    | 改                                       |
| 此區域的支全層級(1)<br>時來動清程,精經針區技術安全性強新。                                                                                                    | 一副降                                     |
| 中码安全性<br>- 卑 [中安全性]相同,但不提示                                                                                                    |                                         |
| - 木郡(約約930會執行但不爭先提示<br>- 未答單的 ActiveX 控制即為不會被下載<br>- 週月於近端內部網路上的網站                                                                                                    | (用句)                                    |
|                                                                                                    | 增                                       |
| 自訂層級 [2]                                                                                                    | 政                                       |
| 福定 取消 麥用(4)                                                                                                    |                                         |
|                                                                                                    | 一一一一一一一一一一一一一一一一一一一一一一一一一一一一一一一一一一一一一一一 |
| IE SO VERSION DE ABOVE WITH BOD'SOO HIGH BOLDE RECOMMENDED                                                                                                    | <b>漢龍寶訊科技製作</b>                         |
|                                                                                                    |                                         |
| (2) 元時 (3) たい、(3) 行政院人事行政局、(3) 表示電子公文操作、(3) Q&A - Microsoft                                                                                                    |                                         |

4. Setting of Window XP (SP2 edition)

IE Browser/ Tool/ Internet Options/ Privacy/ Disable "Turn on pop-up blocker".

| 1010-1010 | 6 <b>31</b> (j)                         |                                              |                                                                                                    |                              |                                 |                                                                                                    | ? 🔀       |
|-----------|-----------------------------------------|----------------------------------------------|----------------------------------------------------------------------------------------------------|------------------------------|---------------------------------|----------------------------------------------------------------------------------------------------|-----------|
| 一般        | 安全性                                     | 隱私權                                          | 内容                                                                                                    | 連線                           | 程式集                             | 進階                                                                                                    |           |
|           | e値<br>移動が<br>中<br>-<br>ま<br>第<br>周<br>万 | 骨桿來選邦<br>指指那些沿<br>活力 cook<br>続利那些沿<br>cookie | 文網際線<br>線標電<br>線<br>20<br>20<br>20<br>20<br>20<br>20<br>20<br>30<br>30<br>30<br>30<br>30<br>30<br>30<br>30<br>30<br>30<br>30<br>30<br>30 | 離區域的<br>權政策的<br>明確許可<br>許可就使 | 」隱私權設<br>第三方 88<br>就使用個<br>用個人識 | 定。<br>nokus<br>人識別資訊<br>別資訊的第                                                                                                    | (的)<br>5— |
| 快盟        | (網站②)<br>財貨程式<br>阻止プ<br>□ 封             | (1) (1) (1) (1) (1) (1) (1) (1) (1) (1)      | 重入①<br>貞親窗的<br>)                                                                                                    |                              | 階(♥)]                           | ( 預款値 (<br>)<br>)<br>)<br>)<br>)<br>)<br>)<br>)<br>(<br>)<br>)<br>)<br>(<br>)<br>)<br>)<br>)<br>(<br>)<br>)<br>)<br>)<br>)<br>(<br>)<br>)<br>)<br>)<br>)<br>(<br>)<br>)<br>)<br>)<br>(<br>)<br>)<br>)<br>)<br>(<br>)<br>)<br>)<br>)<br>)<br>(<br>)<br>)<br>)<br>)<br>)<br>)<br>)<br>)<br>)<br>)<br>)<br>)<br>)<br>)<br>)<br>)<br>) |           |
|           |                                         |                                              | i C                                                                                                    | 確定                           | J C I                           | 取消                                                                                                    | 要用(A)     |

## 5. Set the Toolbar of IE Browser

IE Browser/ View/ Toolbar - Disable the Non-standard IE Browser Add-ons.

For example, please disable all of different toolbars, such as Google, MSN or Web Search, etc.

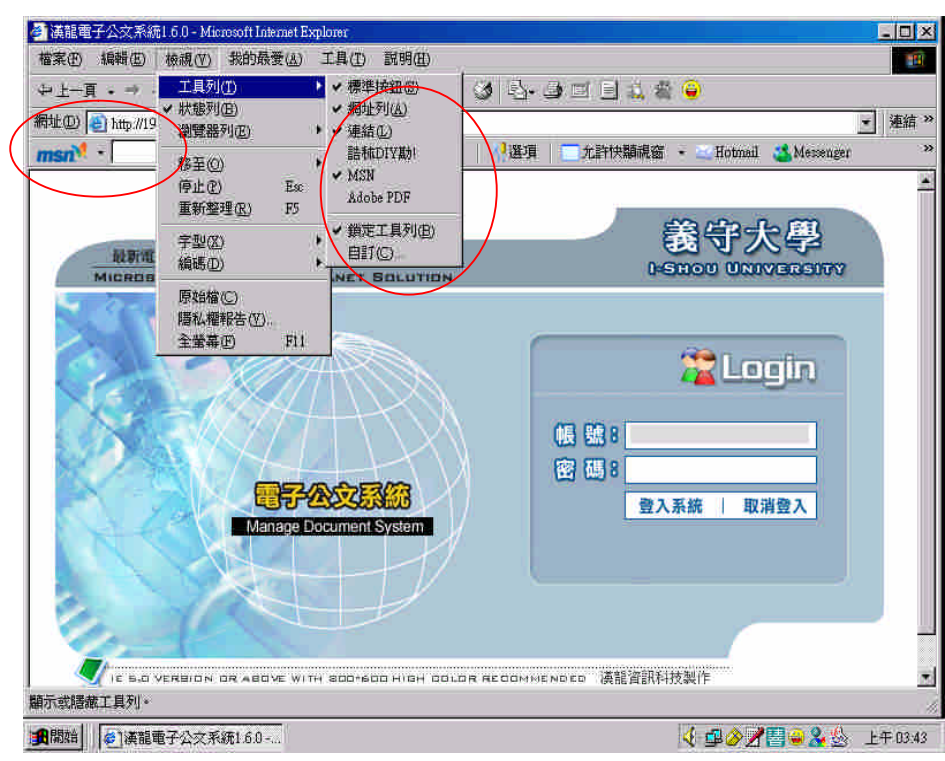

6. Clear all of the Temporary Internet Files

IE Browser/ Tool/ Internet Options/ General, please click "Delete cookie" to delete the temporary Internet files.

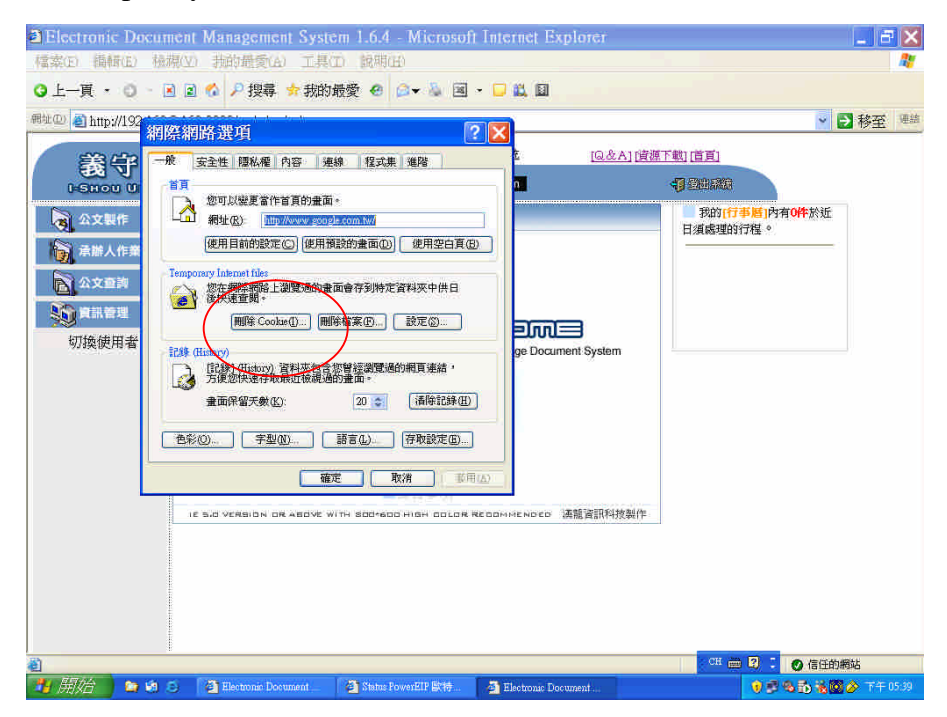

7. IE Browser/ Tool/ Internet Options/ General, please click Delete files to delete all offline files and the temporary Internet files.

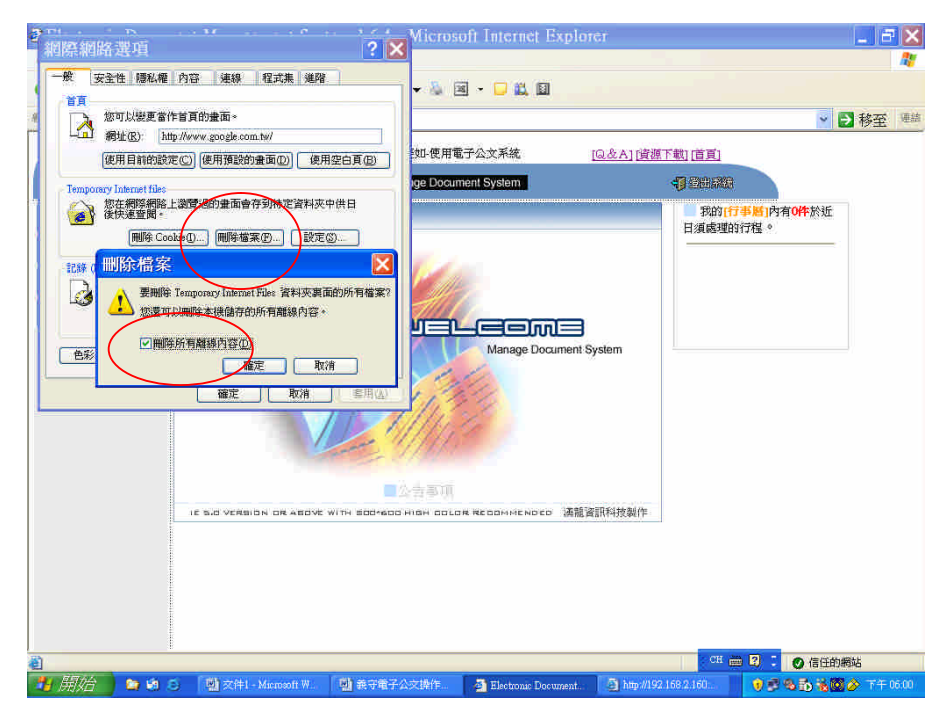